## Для автоматичного оновлення програми виконайте наступне:

Для локальної версії в головному меню на панелі інструментів натисніть іконку Оновити програму.

| овне<br>Ю |                                             |
|-----------|---------------------------------------------|
|           | Головне меню                                |
|           | Адміністрування                             |
|           | Параметри системи                           |
|           | Налаштування отримання первинних документів |
|           | Налаштування комплектності бланків          |
|           | Сертифікати                                 |
|           | Документи від розробника                    |
| 1         | Керування кодом доступу                     |
| 1         | Управління користувачами                    |
| - 1       | Управління ролями                           |
|           | Журнал подій                                |
| 1         | Резервне копіювання                         |
|           | Менеджер архіву програми                    |
|           | Планувальник завдань                        |
|           | Архівування документів                      |
|           |                                             |
|           |                                             |
|           |                                             |

1. У вікні, що з'явилося, можна побачити поточну версію програми, версію, до якої вона буде оновлена та ознайомитись із змістом цих оновлень.

| 🔑 Оновлення програмного забезпечення                                                                                                    | -                              |                           | ×   |
|----------------------------------------------------------------------------------------------------|--------------------------------|---------------------------|-----|
| Оберіть версію оновлення, яку необхідно встановити                                                                                                    |                                |                           |     |
| Рекомендуємо оновлювати програму одразу до останньої версії.                                                                                                    | 2                              |                           |     |
| Поточна версія: 10.01.214 Кінцева версія оновлення:                                                                                                    | 10.01.2                        | 20                        | ~   |
| Коментар до оновлення:                                                                                                    |                                |                           | _   |
| ЗМІНИ В ОНОВЛЕННІ 10.01.220                                                                                                    |                                |                           | Ê   |
|                                                                                                    |                                |                           |     |
| <b>ЗВЕРНІТЬ УВАГУ!</b> 22 березня 2018 року набуває чинності постанова Кабінету Міністрів Ук<br>21.02.2018 «Про затвердження порядків з питань зупинення реєстрації податкової накладни<br>коригування в Єдиному реєстрі податкових накладних». Отже, з 22 березня 2018 року зної<br>процедура зупинення реєстрації ПН/РК. | раїни №<br>ої/розра<br>ву запр | 2 117 в<br>ахунку<br>ацює | iд  |
| 3                                                                                                    |                                |                           | v   |
| н                                                                                                    | азад                           | Дa                        | มาเ |

2. Для встановлення оновлення натисніть кнопку «Далі».

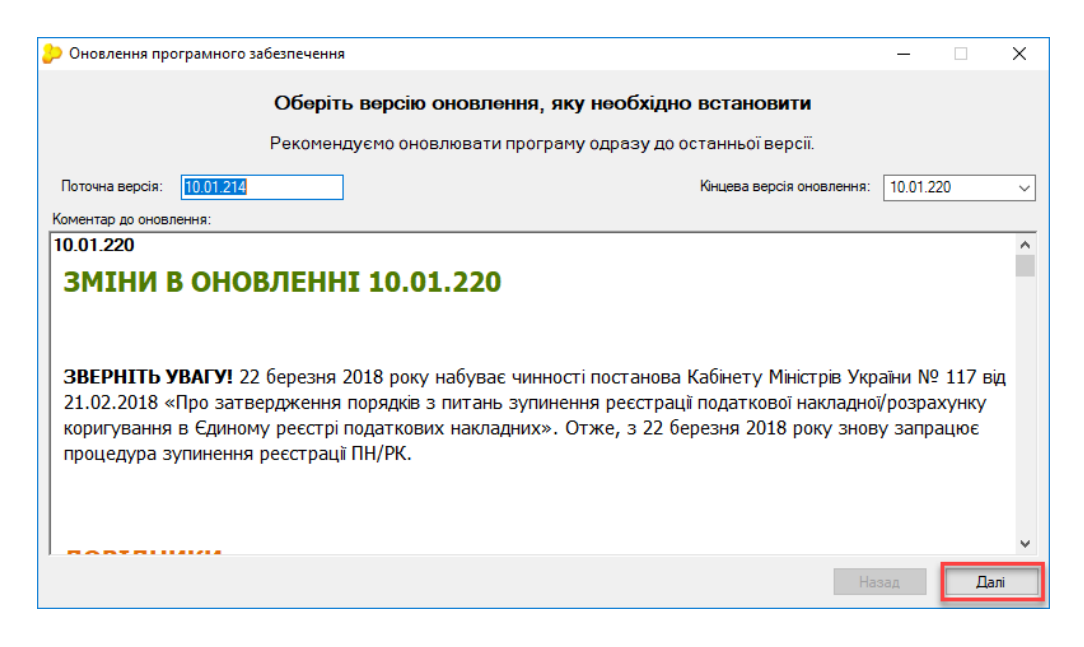

3. Запуститься процес завантаження оновлень.

| <u>•</u>                                         |                                                     |                                                                | $\sim$ |
|--------------------------------------------------|-----------------------------------------------------|----------------------------------------------------------------|--------|
| Оновлення програмного забезпечення               |                                                     |                                                                | ~      |
| Ст<br>Увага! Задля Вашої зручності, скорочення ч | г <b>ан завантаження с</b><br>асу та зменшення інте | <b>эновлення</b><br>рнет-трафіку, програма завжди перевірятиме |        |
| наявність кумулятивних оновлень. Якщо так        | і оновлення будуть, во                              | ни автоматично завантажаться одним пакетом.                    |        |
| Список файлів оновлень:<br>Версія                | Розмір                                              | Стан                                                           |        |
| 0 10.01.214 - 10.01.215 від 09.02.2018           | 24,62 ME                                            | 36,47%                                                         | ]      |
| 0 10.01.215 - 10.01.216 від 14.02.2018           | 1.11 МБ                                             |                                                                |        |
| 10.01.216 - 10.01.217 від 22.02.2018             | 6.35 ME                                             |                                                                |        |
| 0.01.217 - 10.01.218 від 01.03.2018              | 26,11 ME                                            |                                                                | ~      |
| Зачекайте, будь ласка. Триває завантажен         | ня файлів оновлень.                                 | Назад <b>Зупини</b>                                            | ти     |

4. Після того як оновлення будуть завантажені, натисніть кнопку «Далі».

| C                                                                                                    | тан завантаження оновл                                                     | ення                                                                           |
|----------------------------------------------------------------------------------------------------|----------------------------------------------------------------------------|--------------------------------------------------------------------------------|
| зага! Задля Вашої зручності, скорочення ч<br>яявність кумулятивних оновлень. Якщо так                                          | асу та зменшення інтернет-тן<br>кі оновлення будуть, вони авт              | рафіку, програма завжди перевірятиме<br>гоматично завантажаться одним пакетом. |
| писок файлів оновлень:<br>Версія                                                                                               | Розмір                                                                     | Стан                                                                           |
| • 10.01.216 - 10.01.217 від 22.02.2018                                                                                         | 6,35 MB                                                                    | 100,00%                                                                        |
| • 10.01.217 - 10.01.218 від 01.03.2018                                                                                         | 26,11 МБ                                                                   | 100,00%                                                                        |
| ∎ 10.01.218 - 10.01.219 від 12.03.2018                                                                                         | 15,39 ME                                                                   | 100,00%                                                                        |
| • 10.01.219 - 10.01.220 від 22.03.2018                                                                                         | 31,95 ME                                                                   | 100,00%                                                                        |
| новлення завантажено успішно. Цілісністі<br>ля встановлення оновлень натисніть кног<br>loб повернутись до списку доступних оно | ь файлів оновлень перевірен<br>пку "Далі".<br>влень натисніть кнопку "Наза | 0.<br>лд".<br>Назад Далі                                                       |

5. Після перевірки автоматично запуститься встановлення оновлення.

| Э Оновлення програми — — Х                               |  |  | × |
|----------------------------------------------------------|--|--|---|
| Зачекайте, тривае оновлення програми до версії 10.01.215 |  |  |   |
| Оновлення модулів програми                               |  |  |   |
| Оновлення бази даних                                     |  |  |   |
| Оновлення довідників                                     |  |  |   |
| Перевірка цілісності файлів                              |  |  |   |
|                                                          |  |  |   |
|                                                          |  |  |   |
|                                                          |  |  |   |
|                                                          |  |  |   |
|                                                          |  |  |   |
|                                                          |  |  |   |

6. Наступним з'явиться вікно, яке проінформує про завершення оновлення програми. В ньому буде вказано версію, до якої було оновлено програму. Натиснувши кнопку «Ок», завершіть роботу з оновленнями.

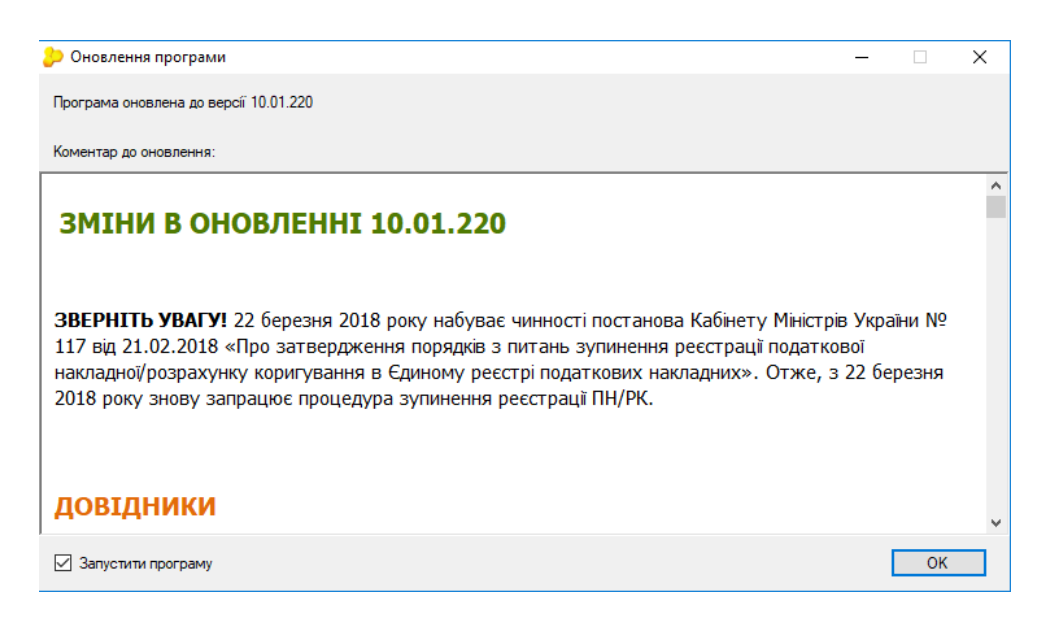

Увага! Оновлення мережевої версії програми відбувається на серверній частині. Для збереження даних при оновленні, робочі станції повинні бути вимкнуті. Інакше вони будуть закриті автоматично без збереження даних. Оновлення робочих станцій відбувається автоматично, шляхом їх запуску після оновлення серверної частини.

Для того, щоб оновити серверну частину, необхідно запустити спеціальну утиліту, яка називається «Моніторинг користувачів». Файл «ZvitServerMonitor.exe», який відповідає за запуск моніторингу користувачів, знаходиться в кореневому каталозі програми М.Е.Doc. Для початку оновлення програми натисніть на кнопку «Оновити програму», як показано на малюнку нижче.

| 少 Моніторинг користувачів. Версія: 10.01.214. Служба: |            |  |  |  |
|-------------------------------------------------------|------------|--|--|--|
| Файл Сервіс Довідка                                   |            |  |  |  |
| 1 🖸 🍓 🛎                                               | 2 🔒 💽 🚥    |  |  |  |
| Порт                                                  | Тип служби |  |  |  |
| 9992                                                  | Основна    |  |  |  |
|                                                       |            |  |  |  |
|                                                       |            |  |  |  |
|                                                       |            |  |  |  |
|                                                       |            |  |  |  |
|                                                       |            |  |  |  |
|                                                       |            |  |  |  |
|                                                       |            |  |  |  |
|                                                       |            |  |  |  |